#### Energeticky úsporné vykurovanie s regulátormi RVD12... a RVD14..., regulátory pre diaľkové vykurovanie

#### SK Návod na obsluhu

#### Chcete zapnúť vykurovanie?

Je zariadenie pripravené k prevádzke?
Skontrolujte, či je hlavný vypínač v polohe zapnutia.
Skontrolujte, či súhlasí deň a čas, viď. "Musíte nastaviť hodnoty?"

3. Stlačte tlačidlo automatickej prevádzky Auto

## Čo znamenajú symboly na displeji? (i)

| Ak svieti čiarka pod<br>symbolom | znamená to:                                                       |
|----------------------------------|-------------------------------------------------------------------|
| <i>ړ</i> م                       | Vykurovanie na vybranú<br>hodnotu (nastavenú<br>otočným gombíkom) |
| D                                | Vykurovanie na útlmovú<br>teplotu                                 |
| Ak sa na displeji<br>objaví      | znamená to:                                                       |
| 0                                | Vykurovanie na teplotu<br>protimrazovej ochrany                   |
| ECO                              | Vykurovanie momentálne<br>zablokované                             |
| ſ alebo J                        | Aktívne<br>obmedzenia                                             |
| BUS                              | Regulátor je pripojený na<br>dátovú zbernicu                      |

Solárne dobíjanie teplej vody (iba niektoré

regulátory)

| Chcete vykurovať v aut | omatickej |
|------------------------|-----------|
| prevádzke? 🝙           |           |

Automatická prevádzka reguluje teplotu miestnosti podľa stanoveného teplotného programu.

1. Stlačte tlačidlo automatickei prevádzky (tlačidlo sa rozsvieti).

#### Chcete vykurovať v stálej prevádzke? 🔣

Pri stálej prevádzke je vykurovanie regulované trvalo na teplotu nastavenú ovládačmi požadovanej teploty priestoru.

1. Stlačte tlačidlo stálej prevádzky (tlačidlo sa rozsvieti).

 Nastavte požiadavku na ovládači požadovanej teploty priestorovej teploty.

## Chcete na nejakú dobú odísť a vykurovanie vypnúť?

Nastavte regulátor na režim proti mrazovej ochrany. Vykurovanie bude vypnuté, ale systém bude chránený pred mrazom. 1. Stlačte tlačidlo () (tlačidlo sa rozsvieti).

#### Chcete pripraviť teplú vodu?

Nastavte požadované teploty:

| Stlačte | Riadok | Zmeňte<br>pomocou | požadovanú<br>teplotu                       |
|---------|--------|-------------------|---------------------------------------------|
|         | 41     | Δ÷                | Komfortná<br>žiadaná teplota<br>prípravy TV |
|         | 42     | Δ                 | Útlmová žiadaná<br>teplota prípravy<br>TV   |

Pre prípravu teplej vody máte 2 možnosti:

Teplú vodu chceme pripravovať podľa zvoleného časového programu prípravy

Stlačte tlačidlo ho tako stále svieti). Teplá voda sa bude pripravovať podľa zvoleného časového programu prípravy teplej vody.

Teplú vodu chcete pripravovať hneď
1. Stlačte tlačidlo <sup>A</sup> a držte ho stlačené
3 sekundy (tlačidlo 3 sekundy bliká).
Teplá voda sa začne okamžite
pripravovať.

Pokiaľ máte v systéme solárny kolektor, symbol

indikuje nabíjanie teplej vody solárnym kolektorom.

#### Prajete si iné teploty v miestnostiach? (1)

 Požadovanú uvedenú teplotu v miestnosti nastavte na otočnom gombíku. Nastavenie je účinné:

- Pri automatickej prevádzke počas vykurovacích fáz, ktoré sú zadané vo časovom programe
- Pri trvalej prevádzke

2. Ostatné teploty a vykurovaciu krivku môžete tlačidlami nastaviť nasledujúcim spôsobom:

| Zvoľte<br>pomocou | symbol | Zmeňte<br>pomocou         | požadovanú<br>teplotu                                                          |           |
|-------------------|--------|---------------------------|--------------------------------------------------------------------------------|-----------|
|                   | 1      | Nie je<br>možné<br>zmeniť | Zobrazenie<br>aktuálnej<br>žiadanej<br>teploty                                 |           |
|                   | 2      | Δ.                        | Útlmová<br>teplota<br>priestoru                                                | Zvo<br>po |
| Prog              | 3      | Δ.                        | Teplota<br>priestoru<br>podľa<br>prázdninového<br>režimu alebo<br>podľa režimu |           |

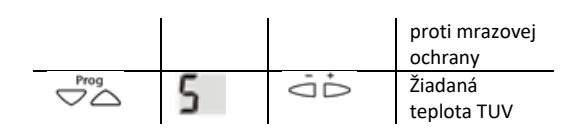

# Je v miestnosti príliš teplo alebo príliš chladno?

Predovšetkým pri miernom počasí: Korigujte teplotu v priestore na ovládači požadovanej teploty priestorovej teploty. Predovšetkým pri chladnom počasí:

Korigujte strmosť teplotnej krivky na riadku 뉯

- Teplota priestoru je príliš vysoká:
  - Znížte strmosť o cca. 0,05Teplota priestoru je príliš nízka:
  - Zvýšte strmosť o cca. 0,05

#### Predovšetkým v noci:

Korigujte útlmovú teplotu priestoru na riadku Po každej úprave teploty priestoru počkajte dva dni, Sústava vyžaduje určitý čas, aby bola zaistená správna odozva.

#### Musíte nastaviť hodiny? 🕗

| Zvoľte  | symbol | Zvoľte                    | čas a deň                                           |
|---------|--------|---------------------------|-----------------------------------------------------|
| ротосои |        |                           |                                                     |
|         | 13     | +Д<br>1                   | Čas                                                 |
|         | 14     | Nie je<br>možné<br>zmeniť | Deň v týždni<br>1 = pondelok<br>2 = utorok,<br>atď. |
| Prog    | 15     | •Д<br>"П                  | Dátum (napr.<br>02.12 = druhý<br>december)          |
|         | 16     | Δ+                        | Rok                                                 |

#### Chcete skontrolovať teploty? 🚺

| Zvoľte<br>pomocou | symbol | …prečítajte si<br>príslušnú teplotu v<br>℃ |
|-------------------|--------|--------------------------------------------|
|                   | 24     | Teplota priestoru                          |
|                   | 25     | Vonkajšia teplota                          |
|                   | 26     | Teplota teplej<br>úžitkovej vody           |
|                   | 27     | Teplota<br>vykurovacej vody                |

#### Chcete zmeniť program vykurovania? (m)

1. Zvoľte deň, v ktorý chcete zmeniť program vykurovania:

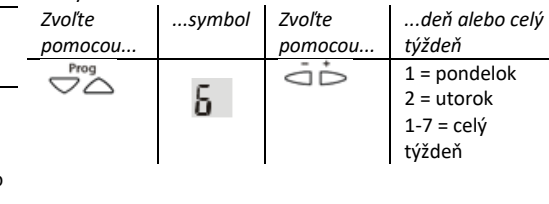

2. Pre zvolený deň zadajte nové časy vykurovacej fázy:

| lazy.             |        |         |                  |   |
|-------------------|--------|---------|------------------|---|
| Zvoľte            | symbol | Zvoľte  | začiatok         |   |
| ротосои           |        | ротосои | a koniec         | n |
|                   |        |         | vykurovacej fázy |   |
| Prog              | 7      |         | Začiatok 1.      | F |
| $\checkmark \Box$ | •      |         | vykurovacej fázy |   |
| Prog              | 8      | Δ-      | Koniec 1.        |   |
| $\checkmark \Box$ | 0      |         | vykurovacej fázy |   |
| Prog              | 9      |         | Začiatok 2.      |   |
| $\checkmark \Box$ |        |         | vykurovacej fázy |   |
| Prog              | IN     | Δ.      | Koniec 2.        |   |
| $\checkmark \Box$ | .0     |         | vykurovacej fázy |   |
| Prog              | 11     | D+<br>□ | Začiatok 3.      |   |
| $\checkmark \Box$ |        |         | vykurovacej fázy |   |
| Prog              | 12     | _<br>↓D | Koniec 3.        |   |
| $\checkmark \Box$ |        |         | vykurovacej fázy |   |

### Chcete sa vrátiť k základným

#### nastaveniam? 🗔

Do základného nastavenia sa vrátia tieto parametre:

- Žiadaná teplota
- Časové programy
- Strmosť vykurovacej krivky

| Zvoľte<br>pomocou | symbol | Držte obe<br>tlačidla<br>stlačené 3<br>sek | skontrolujte               |
|-------------------|--------|--------------------------------------------|----------------------------|
|                   | 49     | Δ.                                         | 1 = základné<br>nastavenie |

## Chcete zmeniť program prípravy teplej vody?

Váš regulátor má k dispozícii aj druhý časový program. Pokiaľ je priradený k príprave teplej vody (kontaktujte servisného technika!), môžete ho zmeniť na obslužných riadkoch 🔢 až 23 nasledujúcim spôsobom:

1. Zvoľte deň, v ktorý chcete zmeniť program:

| Zvoľte  | symbol | Zvoľte  | deň alebo celý                                  |
|---------|--------|---------|-------------------------------------------------|
| ротосои |        | ротосои | týždeň                                          |
|         | 17     | Δ.      | 1 = pondelok<br>2 = utorok<br>1-7 = celý týždeň |

2. Pre zvolený deň zadajte časy pre prípravu teplej vody:

| vouy.   |        |         |                  |
|---------|--------|---------|------------------|
| Zvoľte  | symbol | Zvoľte  | začiatok         |
| ротосои |        | ротосои | a koniec fázy    |
|         |        |         | prípravy TUV     |
|         | 18     | Δ+<br>0 | Začiatok 1. fázy |
|         | 19     | Δ.      | Koniec 1. fázy   |
|         | 20     | Δ.      | Začiatok 2. fázy |
|         | 15     | Δ.      | Koniec 2. fázy   |
|         | 22     | Δ.      | Začiatok 3. fázy |
|         | 23     | Δ÷      | Koniec 3. fázy   |

Keď je regulátor vo fáze prípravy teplej vody, teplá voda sa pripravuje na komfortnú teplotu teplej vody (nastavenie na riadku 41) a medzi fázami časového programu prípravy teplej vody sa teplá voda pripravuje na útlmovú teplotu (nastavenie na riadku <mark>42</mark> )

#### Nepracuje vykurovanie podľa vašich predstáv?

- Je zariadenie zapnuté?
- Sú všetky poistky zariadenia v poriadku?
- Nebolo zmenené nastavenie na regulátore?
- Bliká tlačidlo druhu prevádzky? Druh prevádzky regulátora je zmenený z priestorového zariadenia.
- Neprerušilo sa spojenie medzi ventilom a servopohonom? Spojenie obnovte
- Skontrolujte chybové hlásenia

Chyby v regulácii sú na displeji indikované symbolom [] (Error) a číslom chyby na riadku ]] . Číslo chyby zdieľajte svojmu servisnému technikovi.

### Regulácia nefunguje – čo teraz? 🏸

Ak nie je regulácia vykurovania plne funkčná je možné ručne nastaviť ventil vykurovania: 1. Stlačte tlačidlo 🔊 (ručná prevádzka; kontrolka –sa rozsvieti)

Kontaktujte servisného technika!

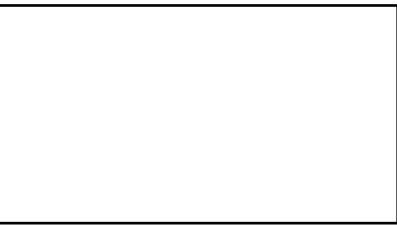

## Poznáte tipy k úspore energie? 🦳

- Cez deň vykurujte na max. 21 °C
- Vetrajte krátko, ale intenzívne
- V nepoužívaných miestnostiach nastavte termostatické ventily do polohy "protimrazová ochrana"
- Pred vykurovacími telesami nesmú byť závesy, nábytok apod.
- Pokiaľ je to možné, v noci zatvárajte okenice a zaťahujte rolety
- Pravidelne kontrolujte spotrebu energie